## GenFed Digital User Enrollment

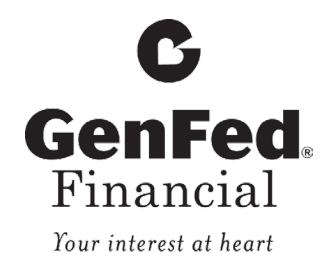

- 1. Choose the "First Time User" option to start the enrollment process.
- 2. Enter required enrollment information (SSN/EIN/TIN, member number, email address\* and phone number\*)
  - \*must be same as those on file with GenFed

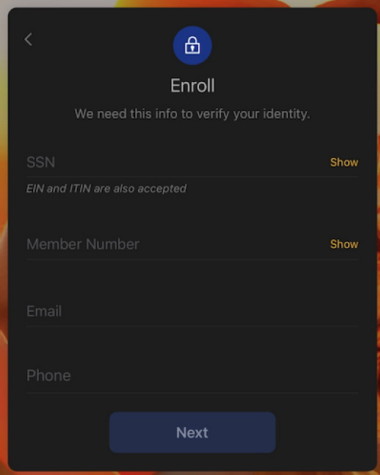

- 3. Complete 2-Step Verification
  - Provide a phone number that we have on file to recieve a one time passcode.
  - Enter your mobile number or other number that is currently on file and can receive a text.

| <                                                                                                    | <u></u>    |  |  |
|----------------------------------------------------------------------------------------------------|------------|--|--|
| Let's set up your phone                                                                                                    |            |  |  |
| Provide a phone number that we have on file. On sign<br>in, this number will be used to contact you with a<br>unique verification code to confirm it's you. |            |  |  |
| Country                                                                                                    |            |  |  |
| +1                                                                                                    |            |  |  |
|                                                                                                    |            |  |  |
|                                                                                                    | Next       |  |  |
|                                                                                                    | Need help? |  |  |

- Choose your verification method.
- Confirm the code that was sent to your device.

| <                                                                                                    |             |  |  |
|----------------------------------------------------------------------------------------------------|-------------|--|--|
| Confirm phone number                                                                                                    |             |  |  |
| We sent a text message with a verification code to<br>This code will expire after 5 minutes.<br>Never share this code with anyone. |             |  |  |
| Verification code                                                                                                    |             |  |  |
|                                                                                                    |             |  |  |
|                                                                                                    | Verify      |  |  |
|                                                                                                    | Resend code |  |  |

- Accept the User Agreement.
- 4. Create your Credentials.
  - Select the username and password that you will use to log into digital banking.

| Create credentials |      |
|--------------------|------|
| Username           |      |
| Username rules     |      |
| Password           | Show |
| Password rules     |      |
| Next               |      |
|                    |      |

- 5. Creat Passcode.
  - Create your 4-digit passcode and confirm.

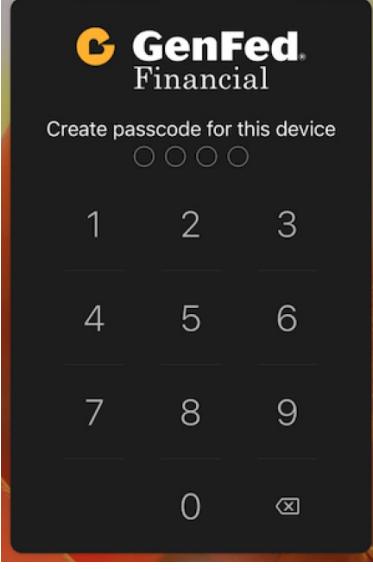

- 6. Enable Face ID.
  - You may choose to enable Face ID.

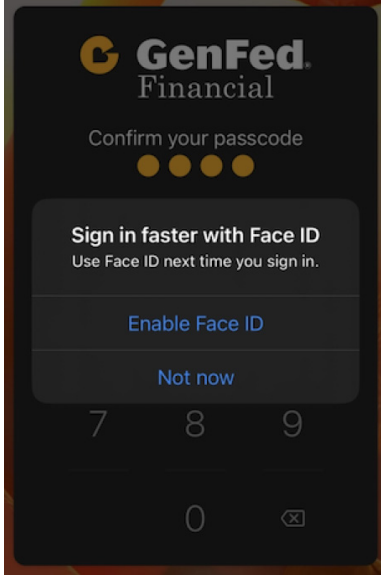